## বিভিন্ন ফি জানার টিউটোরিয়াল

১। প্রথমে যে কোন ওয়েব ব্রাউজার (chrome বা FireFox) ওপেন করুণ;

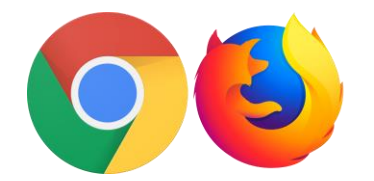

২। chrome বা FireFox এর এ্যাড্রেস বারে bsp.brta.gov.bd লিখে কী বোর্ডের এন্টার

| ( | Enter | ) কী চাপুন: |
|---|-------|-------------|
| ( |       | ) i e ja    |

| বিআরটিএ সেবা বাতায়ন                                                            | প্র                         |
|---------------------------------------------------------------------------------|-----------------------------|
|                                                                                 | <b>১৬:</b><br>০৯৬:<br>রবিবা |
| ি<br>ি<br>মোম ফিটনেস এপয়েন্টমেন্ট সময়সূচী রাইড শেয়ারিং যোগাযোগ ব<br>স্ট্রিম্ | করুন ইউজার ম্যানুয়া        |
| বিআরটিএ সার্ভিস পোটালে                                                          | 0.0                         |

৩। এরপর উপরের ডান দিকের মেনু থেকে "প্রবেশ করুন" বাটনে ক্লিক করুন:

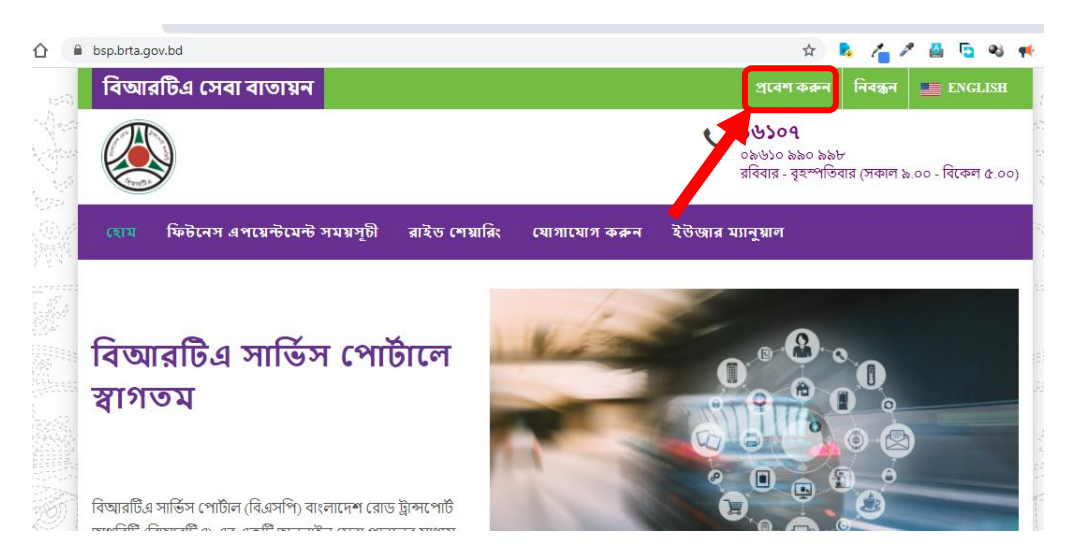

৪। এবার Email/Mobile- এর ঘরে আপনার নিবন্ধিত ইমেইল আইডি অথবা মোবাইল নাম্বার এবং Password-এর ঘরে পাসওয়ার্ড সিঠিকভাবে টাইপ করে Loin বাটনে ক্লিক করুন।

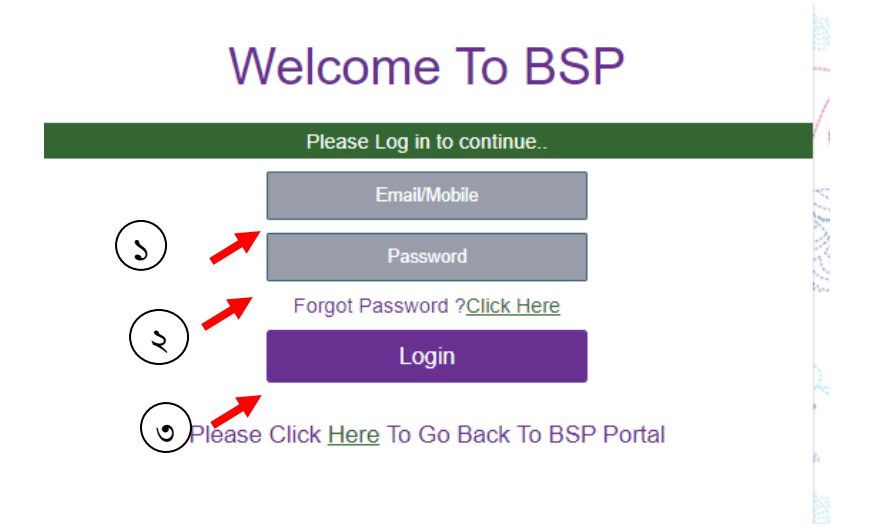

৫। Login সফলভাবে সম্পন্ন হলে নিচের চিত্রের মতো ড্যাসবোর্ড ওপেন হবে।

| BSP                          |        | =                                                                                                    | বিআরটিএ সেবা বাত                                             | গয়ন                                                                                                    |                                                                    |             |
|------------------------------|--------|----------------------------------------------------------------------------------------------------|--------------------------------------------------------------|----------------------------------------------------------------------------------------------------|--------------------------------------------------------------------|-------------|
| হাগতম,<br>ANAWAR PAR         | VEZ    |                                                                                                    | শিক্ষ                                                        | ননবিশ লাইসেন্স সংক্রান্ত তথ্য                                                                                     |                                                                    |             |
| 希 হোম<br>🖨 ড্রাইভিং লাইসেন্স | *<br>* | Show 10 🗸 entries<br>॥ সার্ভিস আইডি<br># নম্বর                                                                                       | আবেদনকারীর নাম আবেদনের তা                                    | রিখ ড্রাইভিং লাইসেন্সের ধর                                                                                        | বণ পরীক্ষার স্থান গ                                                | পরীক্ষার তা |
| 릗 মোটরযান নিবন্ধন            | •      |                                                                                                    |                                                              | No data available in tab                                                                                          | le                                                                 |             |
| 🛯 রাইড শেয়ারিং              | ~      | Showing 0 to 0 of 0 entries                                                                                                    |                                                              |                                                                                                    |                                                                    |             |
| 🗹 এপয়েন্টমেন্ট              | •      | 💊 ড্রাইভিং লাইসেন্স সংযুক্ত করুন                                                                                                    |                                                              |                                                                                                    |                                                                    |             |
| 📵 ফি প্রদান                  | ~      |                                                                                                    | ुषुा                                                         | ইভিং লাইসেন্স সংক্রান্ত তথ্য                                                                                      |                                                                    |             |
| 🐌 ফি পরিশোধের বিবরণ          | ~      |                                                                                                    |                                                              |                                                                                                    |                                                                    |             |
|                              |        |                                                                                                    |                                                              |                                                                                                    |                                                                    |             |
|                              |        | লাইসেন্সধারীর নাম                                                                                                    | ড্রাইভিং লাইসেন্স নম্বর                                      | ড্রাইভিং লাইস্                                                                                                    | দন্সের মেয়াদোন্তীর্ণের তারিখ<br>–                                 |             |
|                              |        | লাইসেন্সধারীর নাম                                                                                                    | ড্রাইভিং লাইসেন্স নম্বর<br>জন্                               | ড্রাইভিং লাইসে<br>গ্রহ করে আপনার ড্রাইভিং লাইসেন্স                                                                | শন্সের মেয়াদোন্তীর্ণের তারিখ<br>টি সংযুক্ত করুন                   |             |
|                              |        | লাইসেন্সধারীর নাম                                                                                                    | ড্রাইডিং লাইসেন্স নম্বর<br>অনু                               | ড্রাইডিং লাইস<br>গ্রহ করে আপনার ড্রাইডিং লাইসেন্স                                                                 | দন্সের মেয়াদোন্ত্তীর্ণের তারিখ<br>টি সংযুক্ত করুন                 |             |
|                              |        | লাইসেন্সধারীর নাম<br>জ মোটরখান সংযুক্ত করুন                                                                                          | ড্রাইডিং লাইসেন্স নম্বর<br>অনু                               | ড্রাইডিং লাইস<br>গ্রহ করে আপনার ড্রাইডিং লাইসেন্স                                                                 | দন্সের মেয়াদোন্তীর্ণের তারিখ<br>টি সংযুক্ত করুন                   |             |
|                              |        | লাইসেন্সধারীর নাম<br>📎 মোটরখান সংযুক্ত করুন                                                                                          | ড্রাইডিং লাইসেন্স নম্বর<br>অনু                               | ড্রাইডিং লাইসে<br>গ্রহ করে আপনার ড্রাইডিং লাইসেন্স<br>মোটরযানের তথ্য                                              | সন্সের মেয়াদোন্ত্তীর্ণের তারিখ<br>টি সংযুক্ত করন                  |             |
|                              |        | লাইসেন্সধারীর নাম<br>মোটরখান সংযুক্ত করুন       #     রেজিস্ট্রেশন নগ                                                                | ড্রাইডিং লাইসেন্স নম্বর<br>অনু<br>ধ্বর ফিটনেস                | ড্রাইডিং লাইসে<br>গ্রহ করে আপনার ড্রাইডিং লাইসেন্স<br>মোটরযানের তথ্য<br>ট্যাক্স টোকেন                             | নন্সের মেয়াদোন্ত্তীর্ণের তারিখ<br>টি সংযুক্ত করন্ন<br>রন্ট পারমিট | মাম         |
|                              |        | লাইসেন্সধারীর নাম<br><ul> <li>মোটরযান সংযুক্ত করুন</li> <li># রেজিস্ট্রেশন নং</li> </ul>                                             | ড্রাইডিং লাইসেন্স নম্বর<br>জন্<br>ধ্বর ফিটনেস<br>জনুগ্রহ করে | ড্রাইডিং লাইসে<br>গ্রহ করে আপনার ড্রাইডিং লাইসেন্স<br>মোটরযানের তথ্য<br>ট্যাক্স টোকেন<br>আপনার গাড়ি সংযুক্ত করুন | দসের মেয়াদোন্তীর্ণের তারিখ<br>টি সংযুক্ত করন<br>রন্ট পারমিট       | alla        |
|                              |        | লাইসেন্সধারীর নাম<br><ul> <li>মোটরযান সংযুক্ত করুন</li> <li># রেজিস্ট্রেশন নং</li> <li>প্রেন্টমেন্ট এর সময় নির্ধারণ করুন</li> </ul> | ড্রাইডিং লাইসেন্স নম্বর<br>অনু<br>ধ্বর ফিটনেস<br>অনুগ্রহ করে | ড্রাইডিং লাইসে<br>গ্রহ করে আপনার ড্রাইডিং লাইসেঙ্গ<br>মোটরযানের তথ্য<br>ট্যাক্স টোকেন<br>আপনার গাড়ি সংযুক্ত করুন | দসের মেয়াদোন্তীর্ণের তারিখ<br>টি সংযুক্ত করন্ম<br>রন্ট পারমিট     | মাম         |

৬। বিভিন্ন ফি সংক্রান্ত তথ্য জানার জন্য বাম পাশের নিচের দিকে থেকে "ফি প্রদান" বাটনে ক্লিক করলে নিচের চিত্রের মতো "নিবন্ধিত যানবাহন ফি প্রদান", "নতুন যানবাহন ফি প্রদান" এবং "লাইসেন্স ফি প্রদান" বাটন পাবেন।

| ←  | → C                                                  | a.gov.bo | d/v/ |         |                        |                   |                  |                    |
|----|------------------------------------------------------|----------|------|---------|------------------------|-------------------|------------------|--------------------|
| BS | р                                                    |          | =    | •       | 🛞 f                    | বিআরটিএ           | । সেবা ব         | াতায়              |
|    | স্বাগতম,<br>এ.এইচ.এম.<br>জ্বানোয়ার পারভে            | স্জ      |      |         |                        | শিক্ষানবি         | শ লাইসেন্স সং    | ক্রান্ত তথ্য       |
|    |                                                      |          |      | Show [  | 10 v entries           |                   |                  |                    |
| *  | হোম                                                  | ~        |      | ΨĮ.     | tt م                   | tt                | ţţ               | ড্রাইডি            |
| æ  | ড্রাইভিং লাইসেন্স                                    | ~        |      | #       | সাভিস<br>আইডি নম্বর    | আবেদনকারার<br>নাম | আবেদনের<br>তারিখ | লাহসে<br>ধেরণ      |
| 8  | মোটরযান নিবন্ধন                                      | ~        |      | 1       | 2020090904058          | ANAWAR<br>PARVEZ  | 04-11-2020       | NON-<br>PROFES     |
| •  | রাইড শেয়ারিং                                        | ~        |      | Showin  | g 1 to 1 of 1 entries  | ;                 |                  |                    |
| ¥  | এপয়েন্টমেন্ট                                        | *        |      | 4       |                        |                   |                  |                    |
| O  | ফি প্রদান                                            | ~        |      | 💊 ড্রাই | ভিং লাইসেন্স সংযুক্ত ব | চরুন              |                  |                    |
|    | নিবন্ধিত যানবাহন ফি প্রদান<br>নতুন যানবাহন ফি প্রদান |          |      |         |                        | ড্রাইভিং          | লাইসেন্স সংত্র   | নন্ত তথ্য          |
|    | লাইসেন্স ফি প্রদান                                   |          |      | नार्वे  | দেরুগারীর নায          | ড্রাইডিং লাইসের   | দ ড্রাইভিং       | লাইসেন্সের<br>ফাবি |
| ъ  | ফি পরিশোধের বিবরণ                                    | *        |      | A       | H M ANAWAR<br>PARVEZ   | DK0454408CL00     | 01               | 19/04/20           |

৭। নিবন্ধিত মোটরযানের বিভিন্ন ফি জানতে ও অনলাইনে পরিশোধ করতে "নিবন্ধিত যানবাহন ফি প্রদান" বাটটে ক্লিক করুন। নিচের চিত্রের মতো পেজ ওপেন হবে।

|                   | রধ :              |               | * চ্যাসিস নম্বর :                                     |
|-------------------|-------------------|---------------|-------------------------------------------------------|
| Please Select One | Please Select One |               |                                                       |
| ex:- DHAKA METRO  | * ex:- KA         | * ex:- 111111 | <ul> <li>চ্যাসিস নম্বরের শেষ ৪(চার) সংখ্যা</li> </ul> |
|                   |                   |               | Q অনুসন্ধান 🛛 🕫 ব                                     |

৭। (ক) নিচের চিত্রের মতো "রেজিস্ট্রেশন নাম্বার"-এর ঘরে মোটরযানের রেজিস্ট্রেশনের প্রথম অংশ বিদ্যমান ফিটনেস সনদ বা ট্যাক্স টোকেন সনদে যেভাবে আছে সেভাবে টাইপ করন [যেমন "DHAKA METRO"] এবং টাইপ করার সময় যে লিস্ট আসবে সেই লিস্ট থেকে রেজিস্ট্রেশনের সঠিক সার্কেলের নামে ক্লিক করুন।

| মোটরযান রেজিস্ট্রেশন ন | গন্ধর :           |               | * চ্যাসিস নম্বর :                   |
|------------------------|-------------------|---------------|-------------------------------------|
| Please Select One      | Please Select One |               |                                     |
| Dhaka metro            | <u> </u>          | * ex:- 111111 | • চ্যাসিস নম্বরের শেষ ৪(চার) সংখ্যা |
| DHAKA METRO            |                   |               | ⊂ Q অনুসন্ধান 🕃 বাতিক               |
|                        |                   |               |                                     |

৭। (খ) এরপরের ঘরে আপনার মোটরযানে সিজির [যেমন GA, KA or GHA হত্যাদি] সিলেক্ট করুন এবং পরের ঘরে আপনার মোটরযানে ৬ ডিজিটের নিবন্ধন নাম্বার ইংরেজিতে [যেমন - 133000] ইংরেজিতে টাইপ করুন ( বি:দ্র: নাম্বারের মাঝে কোন ড্যাস চিহ্ন (-) দেয়া যোবে না)।

৭। (গ) এরপর চ্যাসিস নম্বর-এর ঘরে যে গাড়ির ফি জানতে চান সে গাড়ির চ্যাসিস নম্বর ইংরেজিতে টাইপ করতে হবে।

| মাটরযান রেজিস্ট্রেশন | নম্বর :   |               | * চ্যাসিস নম্বর :                                     |
|----------------------|-----------|---------------|-------------------------------------------------------|
| DHAKA METRO          | THA       | › 13300       | 0080                                                  |
| ex:- DHAKA METRO     | * ex:- KA | 1 ex:- 111111 | <ul> <li>চ্যাসিস নম্বরের শেষ ৪(চার) সংখ্যা</li> </ul> |

৭। (ঘ) এরপর অনুসন্ধান বাটনে ক্লিক করতে হবে। সব তথ্য সঠিক থাকলে গাড়ির ইনফরমেশন দেখাবে। এখান থেকে আপনি আপনার প্রয়োজনীয় ফি দেখতে পারবেন ও প্রয়োজনে ফি পরিশোধ করতে পারবেন।

৮। নতুন মোটরযানের নিবন্ধন সংক্রান্ত ফি জানতে "নতুন যানবাহন ফি প্রদান" এবং ড্রাইভিং লাইসেন্সের ফি সংক্রান্ত তথ্য পাওয়া যাবে।

-: ধন্যবাদ :-